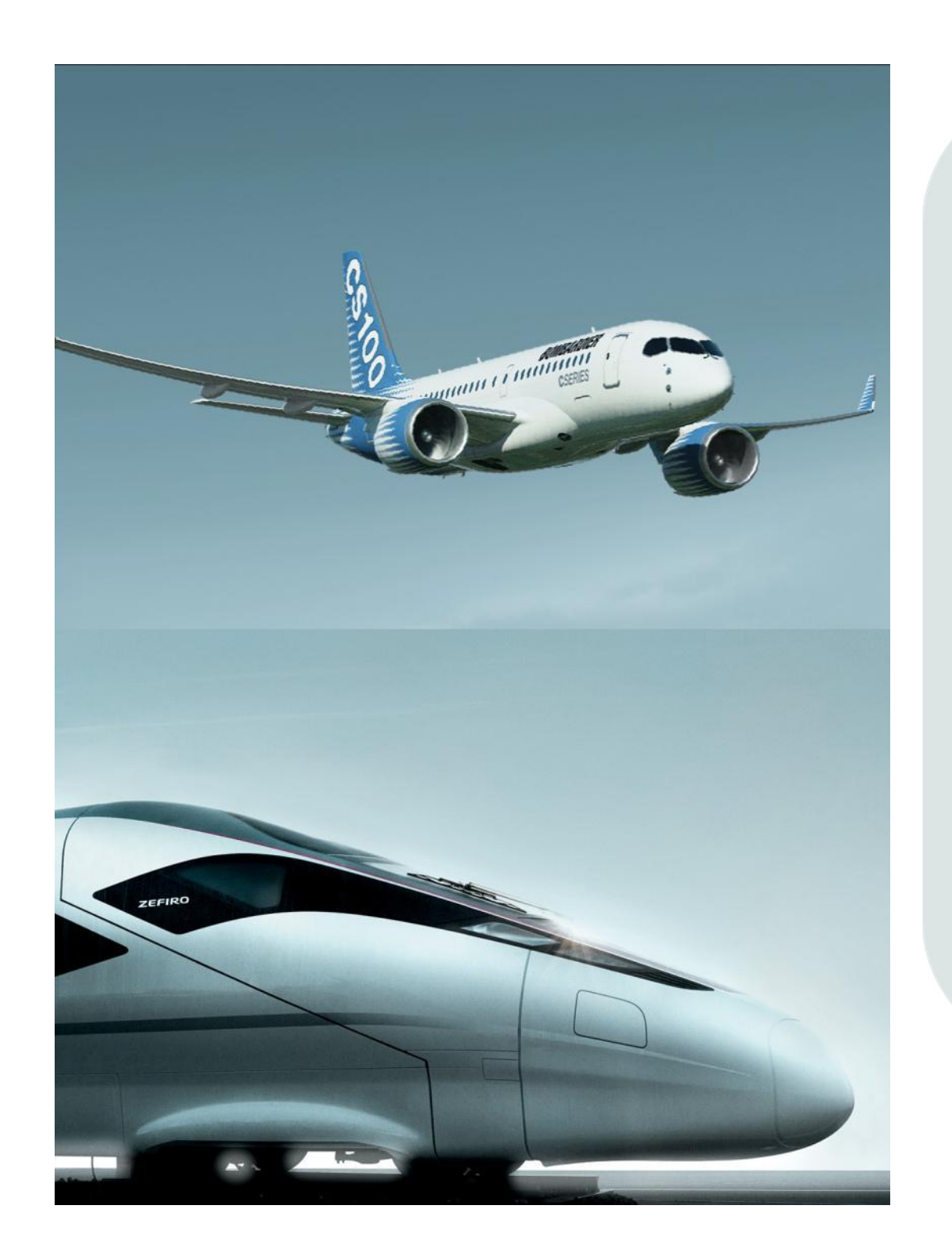

Instructions for Suppliers on:

Resetting the ARMS Password

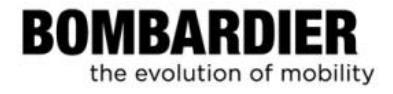

#### **Table of Contents**

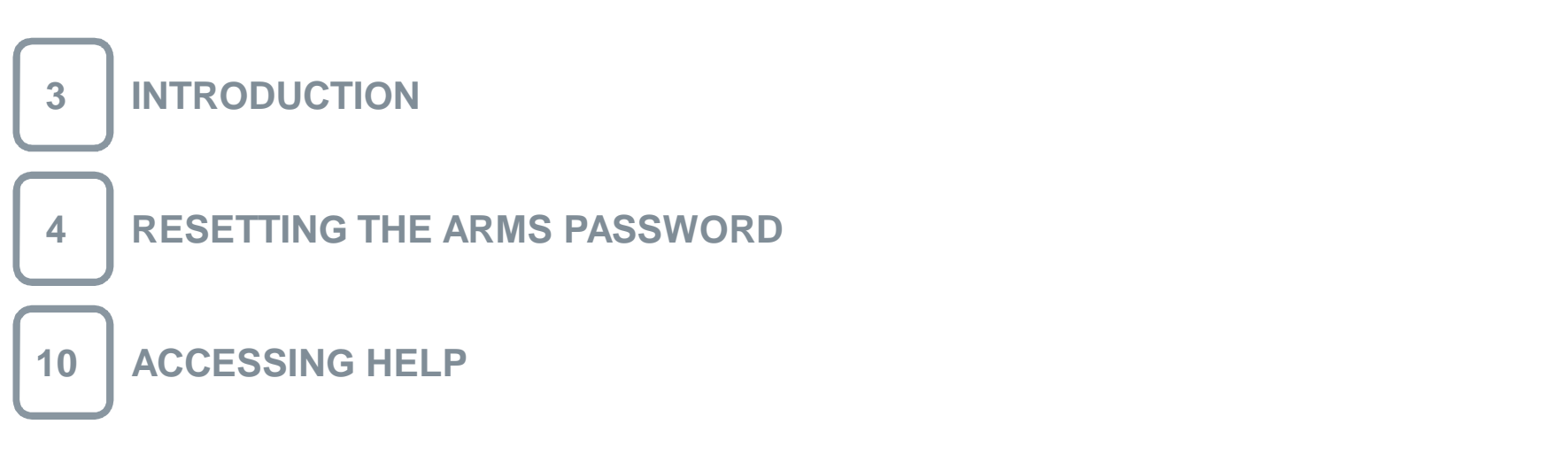

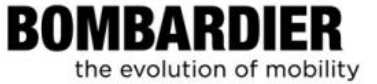

This unit explains how to **reset** your ARMS password in the event that you have forgotten it or it is no longer working - using ARMS, the Access Request Management system.

This new password will be **synchronized to all the Bombardier systems you have access** to. For example ENOVIA, eRoom and Documentum.

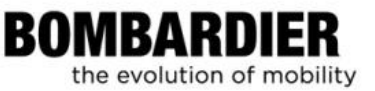

#### **Resetting the ARMS Password**

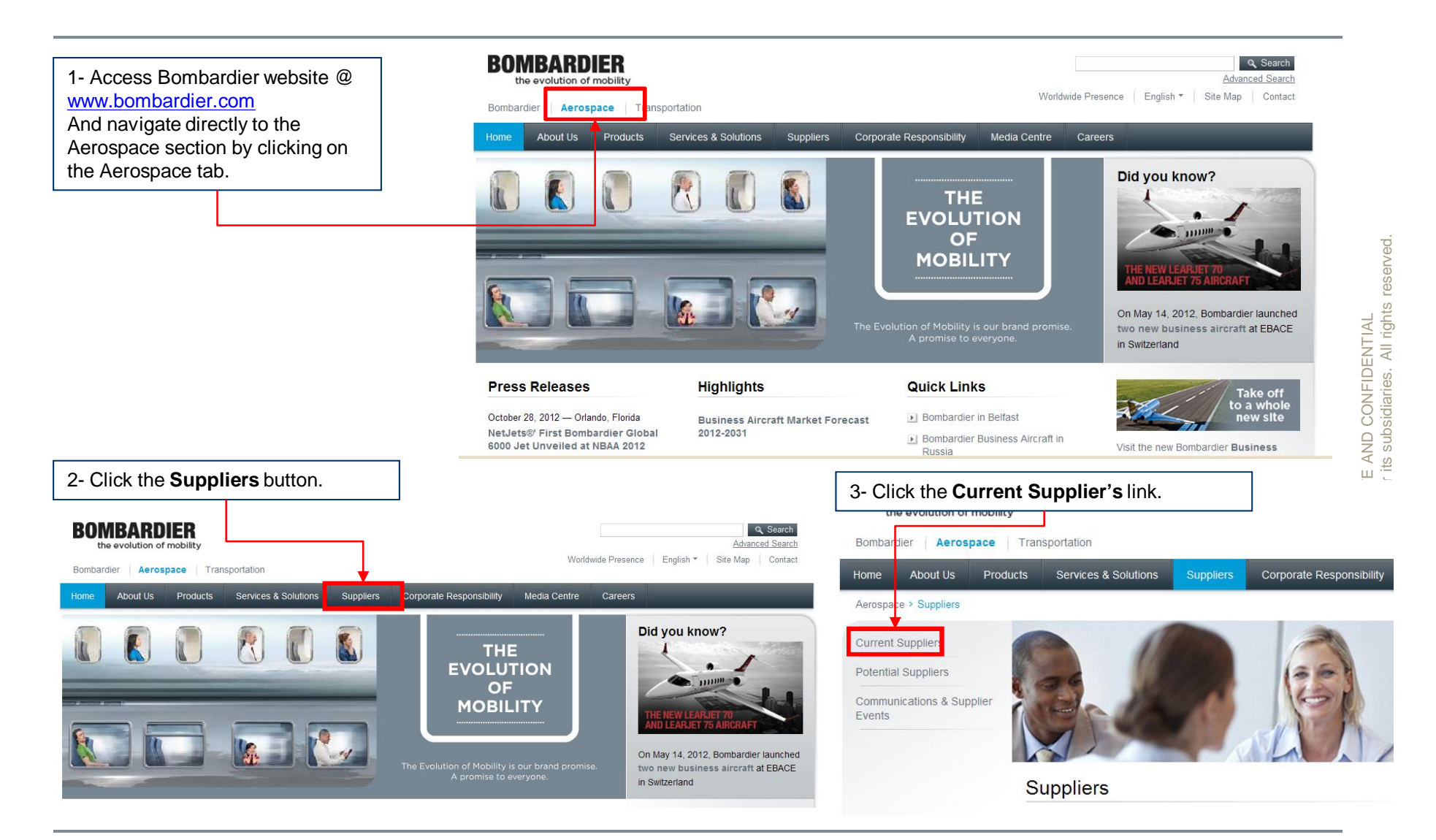

BOMBARDIER the evolution of mobility

#### BOMBARDIER the evolution of mobility

ראואד באוט טטרוטבאיואר Bombardier Inc. or its subsidiaries. All rights reserved.

#### Resetting the ARMS Password, cont'd

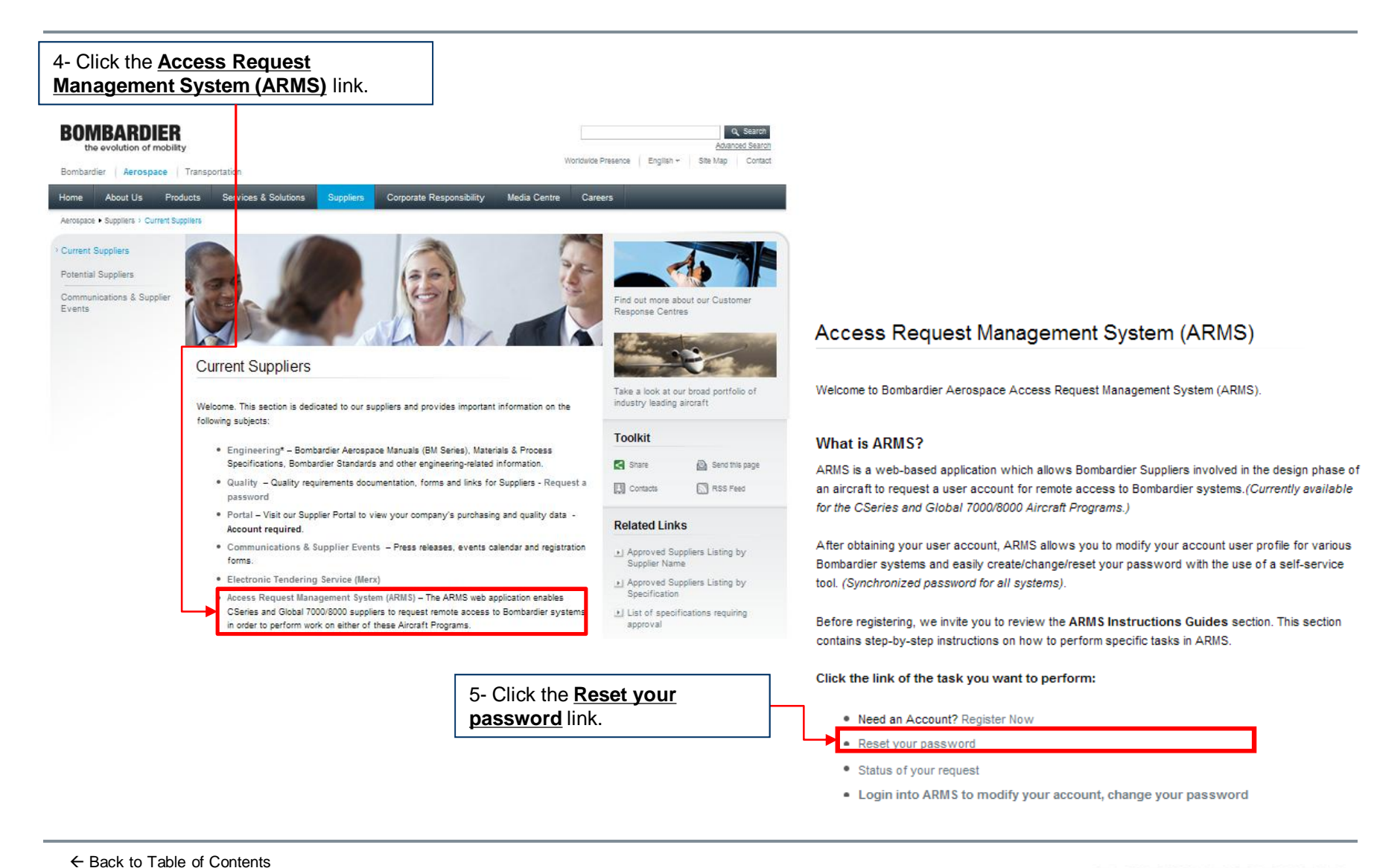

## Resetting the ARMS Password, cont'd

| BOMBARDIER<br>the evolution of mobility                                                                      | Françai                                                                                                    |
|----------------------------------------------------------------------------------------------------|----------------------------------------------------------------------------------------------------|
| Registration Reset Password R                                                                                | quest Status Search                                                                                                    |
|                                                                                                    | Reset Password                                                                                                    |
|                                                                                                    | User Identification                                                                                                    |
|                                                                                                    | Use this option if :<br>- Your Password no longer works or is expired.<br>- You have forgotten your Password.                                   |
| 6- Enter your <b>Use ID</b> or your <b>Business Email</b> in the appropriate field.                          | To reset your password, please type-in your user id or business email address.<br>An email will be sent to you with additional instructions.    |
|                                                                                                    | User Id<br>Business Email                                                                                                    |
|                                                                                                    | Try a different image This security feature, is now CASE                                                                                        |
| 7- In the <b>Type the code shown*</b><br>field, type in the 6 character code<br>that is shown at the bottom. | SYSPCF                                                                                                    |
| <b>NOTE:</b> This code can by typed in upper or lower case.                                                  | This security feature ensures that the request has <b>not</b> been created                                                                      |
| © Bombardier-1997-2012                                                                                       | 8- Click Submit.<br>If you have difficulty reading the code,<br>click on the " <b>Try another image</b> " link. A<br>pew code will be generated |
| ← Back to Table of Contents                                                                                  | BOMBARDIER                                                                                                    |

the evolution of mobility

#### Resetting the ARMS Password, cont'd

RESULT: An email is sent to you containing a link that will allow you to reset your password and to select a new one.

| customercare@aero.bombardier.com         To         kimberly.hains@           09/15/2011 02:33 PM         cc       | ₽aero.bombardier.com                                                                                  |
|----------------------------------------------------------------------------------------------------|----------------------------------------------------------------------------------------------------|
| bcc Subject Bombardier ARI                                                                                         | MS Confidential: Confirm the Request to Reset your Password (Action Required)                         |
| Hello,                                                                                                    |                                                                                                    |
| Please click on the link below to confirm that your Bombardier Password should be reset to a new password. Once    | e complete, your new password will be sent in a separate e-mail.                                      |
| http://eppd1-wps.ca.aero.bombardier.net.9080/arms/public/ResetPassword.faces?token=ide294438c-c26e-488d            | 8dfa-dd19044b7c4d                                                                                     |
| This link will expire in 3 days.                                                                                   | 9- Click the <u>link</u> to navigate to the <b>Reset</b><br><b>Password</b> page.                     |
| Submitted Identity Information:                                                                                    |                                                                                                    |
| BID: p2203424                                                                                                    |                                                                                                    |
| First Name: first_arms947                                                                                          | Ň                                                                                                    |
| Last Name: last_arms947                                                                                            | 45                                                                                                    |
| Business Email: kimberly.hains@aero.bombardier.com                                                                 |                                                                                                    |
| IMPORTANT NOTE:                                                                                                    |                                                                                                    |
| Please direct questions regarding this communication to your local Supplier Focal.                                 |                                                                                                    |
| This e-mail was sent by an automated system - REPLYS WILL NOT BE PROCESSED.                                        |                                                                                                    |
| Bonjour,                                                                                                    |                                                                                                    |
| Veuillez cliquer sur le lien ci-dessous pour confirmer que votre mot de passe Bombardier devrait être remplacé par | un nouveau mot de passe. Lorsque cette étape sera complétée, vous recevrez votre nouveau mot de passe |

← Back to Table of Contents

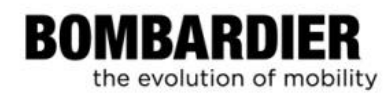

### Resetting the ARMS Password, cont'd

| BOMBARDIER<br>the evolution of mobility                                                                                                    | Français                                                                                                    |                                     |
|----------------------------------------------------------------------------------------------------|----------------------------------------------------------------------------------------------------|-------------------------------------|
| Registration Reset Password                                                                                                    | Request Status Search                                                                                                    |                                     |
| 10- Enter your <b>Use ID</b> or <b>Business</b><br>Email in the appropriate field.                                                                                  | Reset Password                                                                                                    |                                     |
| 1- Enter your password in the <b>New</b><br>Password field, and re-enter it in the<br>Confirm Password field.                                                       | Set a new password         User Id         Business Email         New Password *    Password Policy NOTE: You may click on the Password Policy Iink to                                                                                                    |                                     |
| I2- In the <b>Type the code shown</b> *,<br>ype in the 6 character code that is<br>shown at the bottom.<br><b>NOTE:</b> This code should be typed in<br>upper case. | ConfirmPassword<br>You will be ant a confirmation email when the change is completed.<br>Would you like the new Password to be included in the mail?<br>Yes No<br>= Mandatory Field<br>Try a different image<br>S Y S P C F<br>Type the code shown<br>Submit<br>Submit | e<br>hatically<br>reading<br>image" |
| ← Back to Table of Contents                                                                                                    | 13- Click Submit.                                                                                                    | IER                                 |

the evolution of mobility

← Back to Table of Contents

9

## Resetting the ARMS Password, cont'd

#### **RESULT**:

All the Bombardier systems you have access to are now synchronized with this same password.

When the reset password request has been completed, you will receive an email notification that will inform you that your new password is now active.

| F High importance F Return receipt F Sign F Encrypt                                         |                                                                                                    |  |  |  |
|---------------------------------------------------------------------------------------------|----------------------------------------------------------------------------------------------------|--|--|--|
| 09/13/2011 04:10 PM cc<br>bcc<br>Subject                                                    | Supplier End-User    Supplier End-User    Supplier End-User   Supplier End-User   Supp |  |  |  |
|                                                                                             | changement/réinitialisation de mot de passe Bombardier complétée avec succès                                                                                                    |  |  |  |
| Ŧ                                                                                           |                                                                                                    |  |  |  |
| Hello,                                                                                      |                                                                                                    |  |  |  |
| Your Bombardier Password has been successfully changed/reset.                               |                                                                                                    |  |  |  |
| IMPORTANT NOTE:<br>If you have any access issues, please contact your local Supplier Focal. |                                                                                                    |  |  |  |
| This e-mail was sent by an automated system - REPLIES WILL NOT BE PROCESSED.                |                                                                                                    |  |  |  |
| Bonjour,                                                                                    |                                                                                                    |  |  |  |
| Votre mot de passe Bombardier a été changé/réinitialisé avec succès.                        |                                                                                                    |  |  |  |
| NOTE IMPORTANTE:                                                                            |                                                                                                    |  |  |  |
| Si vous avez des problèmes d'accès, veuillez communiquer avec votre Supplie                 | r Focal local.                                                                                                    |  |  |  |
| Ce courriel a été envoyé par un système automatisé - LES RÉPONSES À CETTE A                 | DRESSE NE SERONT PAS TRAITÉES.                                                                                                    |  |  |  |
| -                                                                                           |                                                                                                    |  |  |  |
|                                                                                             |                                                                                                    |  |  |  |
|                                                                                             |                                                                                                    |  |  |  |

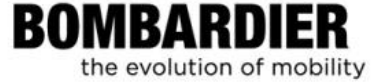

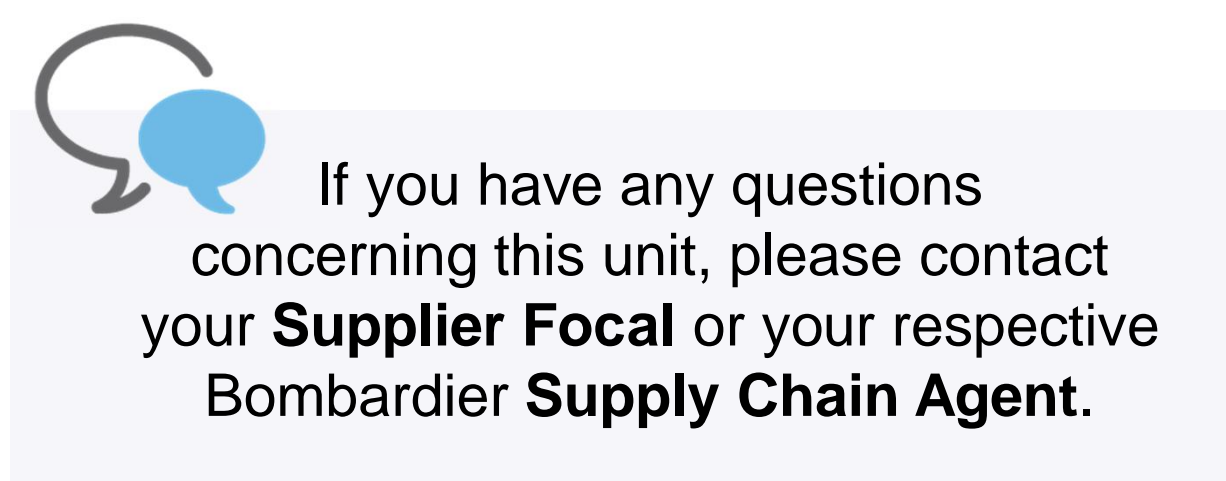

Thank you.

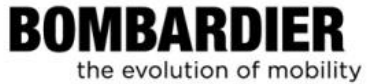

# **BOMBARDIER** the evolution of mobility